## How to make Google Chrome my default browser for SchedulePro

1. The first time you open Google Chrome you will a notification asking if you want to make it your default browser. Click "Set as default" You are now down.

OR

- 1. If you do not see this notification click on the triple line button in the upper right hand corner
- 2. Click "Settings"
- 3. Go to the bottom of the page and click "Make Google Chrome the Default browser"
- 4. If you see "The default browser is currently Google Chrome" you are now done.
- 1. The first time you open Google Chrome you will a notification asking if you want to make it your default browser. Click "Set as default" you are now down.

| 8 Google                             |                                                                                |
|--------------------------------------|--------------------------------------------------------------------------------|
| $\leftrightarrow$ $\Rightarrow$ C fi | https://www.google.com/?gws_rd=ssl                                             |
| 🔛 Apps 🚺 Sugg                        | est Sites 🗀 Imported From IE 🚸 GEOnlineService.co 👔 Jobs   one search. all 🗋 G |
| 🧿 Google Chi                         | rome isn't your default browser. 💿 Set as default Don't ask again              |

OR

1. If you do not see this notification click on the triple line button in the upper right hand corner

|                 |    | x |
|-----------------|----|---|
|                 | 52 | Ξ |
| hboard :: Comin |    | » |

2. Click "Settings"

| Downloads                       | Ctrl+J       |
|---------------------------------|--------------|
| Signed in as Connagst@gmail.com | ı            |
| Settings                        |              |
| About Google Chrome             |              |
| Help                            |              |
| Exit                            | Ctrl+Shift+Q |

3. Go to the bottom of the page and click "Make Google Chrome the Default browser"

| Add new user     | Delete this user     | Import bookmarks and settings |
|------------------|----------------------|-------------------------------|
|                  |                      |                               |
| Default browser  |                      |                               |
|                  |                      |                               |
| Make Google Chro | ome the default brow | wser                          |
| ·                |                      |                               |

4. If you see "The default browser is currently Google Chrome" you are now done.

Default browser

The default browser is currently Google Chrome.